We are pleased to inform you that Wiggs Middle School will be conducting the Spanish 4 AP Exam on Tuesday, May 11 at 8 am. Students are to report at the gymnasium no later than 7:30am. Please contact Ms. Stum, Ms. Rivera, or Ms. Barron for any questions regarding this event. Cost for the exam is \$25 + \$2 service fee.

### Instructions to make a payment for the exam are as follows:

- Visit Episd.schoolcashonline.com.
- Click the "Register" link if you don't have an account yet or click "Sign-in" link if you have an account set up. If registering make sure to have;

School board name > EPISD

## School's name > Wiggs Middle School

# Student ID and last name

- Once having an account click on the "Items" tab on the top right corner of the page.
- Select the "Spanish 4 AP Exam" and add to cart.
- Click on the cart on the top right corner of the page and review the items added.
- Proceed to checkout entering your payment information. Once your payment has been processed you will receive an email confirming your purchase.

Estamos felices de informarles que la escuela secundaria Wiggs conducirá el examen de Español 4 para AP. El examen se llevará a cabo el Martes 11 de Mayo a las 8 am. Los estudiantes deberán reportarse al gimnasio a más tardar a las 7:30 am. Favor de comunicarse con Ms. Stum, Ms. Rivera, o Ms. Barron si tiene alguna pregunta sobre el evento. El costo del examen es de \$25 + \$2 tarifa.

# Instrucciones para realizar el pago del examen son las siguientes:

- Visite la página Episd.schoolcashonline.com
- Presione el botón "Registrarse" si aun no tiene una cuenta con SchoolCashOnline u oprima el botón de "Ingresar" si ya tiene una cuenta disponible. Si aun no se registra asegúrese de tener;

El nombre del distrito > EPISD

Nombre de la escuela > Wiggs Middle School

### El número de estudiante y el apellido

- Entrando a su cuenta oprima el enlace que se encuentra en la esquina superior a su mano derecha nombrada "artículos".
- Seleccione el enlace "Spanish 4 AP Exam" y añada al carrito.
- Presione el carrito en el área superior a su mano derecha y repase los artículos seleccionados.
- Continúe la compra e ingrese su método de pago. Recibirá un comprobante de compra en su correo electrónico.